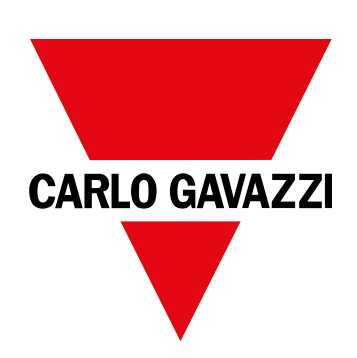

# WM15

## Analizador de potencia para sistemas trifásicos

MANUAL DE INSTRUCCIONES

16/05/2022

## CONTENIDO

| Este manual                               | 3  |
|-------------------------------------------|----|
| WM15                                      | 4  |
| Introducción                              | 4  |
| Descripción                               | 4  |
| Versiones disponibles                     | 5  |
| UCS (software de configuración universal) | 6  |
| Uso                                       | 7  |
| Interfaz                                  | 7  |
| Introducción                              | 7  |
| Visualización del menú SETTINGS           | 7  |
| Visualización del menú INFO               | 7  |
| Visualización del menú RESET              | 7  |
| Se muestra la página de medición          | 7  |
| Información y advertencias                | 8  |
| Puesta en servicio                        | 9  |
| Configuración preliminar                  | 9  |
| Menú MID SETTINGS                         | 9  |
| Menú QUICK SETUP                          | 9  |
| Menú WIRING CHECK                         | 10 |
| Operaciones con WM15                      | 12 |
| Operaciones con las páginas de medición   | 12 |
| Operaciones con el menú SETTINGS          | 12 |
| Operaciones con el menú INFO              | 12 |
| Operaciones con el menú RESET             | 12 |
| Descripción del menú                      | 13 |
| Páginas de medición                       | 13 |
| Menú SETTINGS                             | 14 |
| Menú INFO                                 | 15 |
| Menù RESET                                | 16 |
| Entrada, salida y comunicación            | 17 |
| Salida digital                            | 17 |
| Puerto Modbus RTU (versión OS)            | 17 |
| Puerto M-bus (versión OM)                 | 17 |
| Puerto óptico y OptoProg                  | 17 |
| Información esencial                      | 18 |
| Valores dmd                               | 18 |
| Cálculo del valor medio (dmd)             | 18 |
| Intervalo de integración                  | 18 |

| Ejemplo                                                                                                    | 18                                |
|----------------------------------------------------------------------------------------------------|-----------------------------------|
| Alarmas<br>Introducción<br>Variables<br>Tipos de alarma                                                                                                    | <b>18</b><br>18<br>18<br>19       |
| <b>Display LCD</b><br>Página de inicio<br>Retroiluminación<br>Protector de pantalla<br>Filtro de páginas                                                                             | 20<br>20<br>20<br>20<br>20        |
| <b>Restablecimiento de la configuración de fábrica</b><br>Restablecimiento de la configuración con el menú RESET<br>Restablecimiento de la configuración con el botón de<br>reinicio | <b>20</b><br>20<br>20             |
| Función WIRING CHECK<br>Introducción<br>Comprobación en el display<br>Comprobación desde el software UCS o UCS Mobile<br>Corrección virtual del software UCS o UCS Mobile            | <b>20</b><br>20<br>21<br>21<br>21 |
| Mantenimiento y eliminación                                                                                                    | 22                                |
| <b>Resolución de problemas</b><br>Alarmas<br>Problemas de comunicación<br>Problema de visualización                                                                                  | <b>22</b><br>22<br>22<br>22       |
| Descarga                                                                                                    | 23                                |
| Limpieza                                                                                                    | 23                                |
| Responsabilidad sobre la eliminación                                                                                                    | 23                                |

## Este manual

### Información sobre la propiedad

Copyright © 2021, CARLO GAVAZZI Controls SpA

Todos los derechos reservados en todos los países.

CARLO GAVAZZI Controls SpA se reserva el derecho a realizar modificaciones o mejoras en la documentación relativa sin obligación de aviso previo.

### Mensajes de seguridad

La siguiente sección describe las advertencias relacionadas con la seguridad de usuario y de dispositivo incluidas en este documento:

AVISO: indica obligaciones que si no se cumplen pueden provocar daños en el dispositivo.

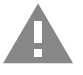

¡ATENCIÓN! Indica un riesgo que, de no evitarse, puede causar la pérdida de datos.

IMPORTANTE: proporciona información esencial sobre la conclusión de una tarea que no debe pasarse por alto.

#### **Advertencias generales**

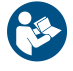

Este manual forma parte integral del producto y debe acompañarlo a lo largo de toda su vida útil. Debe consultarse en todas las situaciones relacionadas con la configuración, uso y mantenimiento. Por esta razón, deberá estar siempre accesible a los operadores.

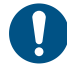

**AVISO**: nadie está autorizado a abrir el analizador. Esta operación está exclusivamente reservada para el personal de servicio técnico de CARLO GAVAZZI.

El uso del instrumento de un modo no especificado por el fabricante podría afectar a la protección.

### Servicio técnico y garantía

En caso de que se produzcan anomalías de funcionamiento, fallos o desee solicitar información o comprar módulos accesorios o sensores de intensidad, contacte con la filial de CARLO GAVAZZI o con el distribuidor de su país.

Cualquier instalación o uso de otros analizadores que no sean los indicados en las instrucciones, así como el desmontaje del módulo MABC invalidará la garantía.

#### Descarga

| Este manual                         | www.productselection.net/MANUALS/UK/WM15_im_use.pdf  |
|-------------------------------------|------------------------------------------------------|
| Instrucciones de instalación - WM15 | www.productselection.net/MANUALS/UK/WM15_im_inst.pdf |
| Software UCS                        | www.productselection.net/Download/UK/ucs.zip         |

### Introducción

WM15 es un analizador de potencia para sistemas monofásicos, bifásicos y trifásicos. Los modelos MID pueden usarse para la metrología fiscal en sistemas trifásicos.

Según el modelo, WM15 está equipado con una salida estática (pulso o alarma), con una salida estática y un puerto de comunicación Modbus RTU o con una salida estática y un puerto de comunicación M-Bus.

La versión autoalimentada se puede instalar en sistemas con una tensión de hasta 415 V L-L (400 V L-L para los modelos con MID), mientras que la versión con fuente de alimentación auxiliar se puede instalar en sistemas con una tensión de hasta 600 V L-L.

### Descripción

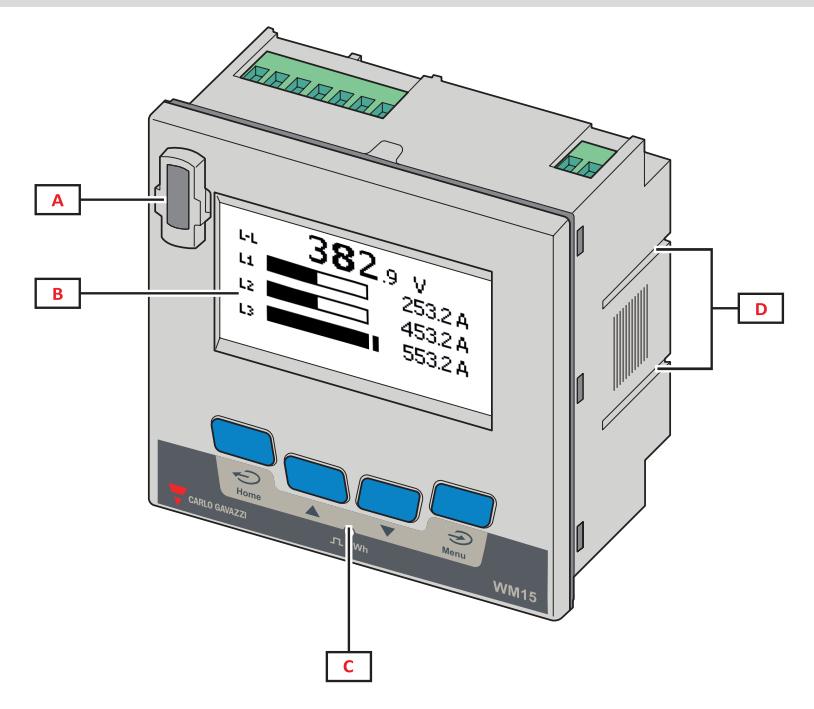

Figura 1 Frontal

| Área | Descripción                                                                      |  |
|------|----------------------------------------------------------------------------------|--|
| A    | Puerto óptico que facilita la programación y el diagnóstico a través de OptoProg |  |
| В    | Pantalla LCD de matriz                                                           |  |
| C    | Teclas mecánicas                                                                 |  |
| D    | Ranuras para soportes laterales                                                  |  |

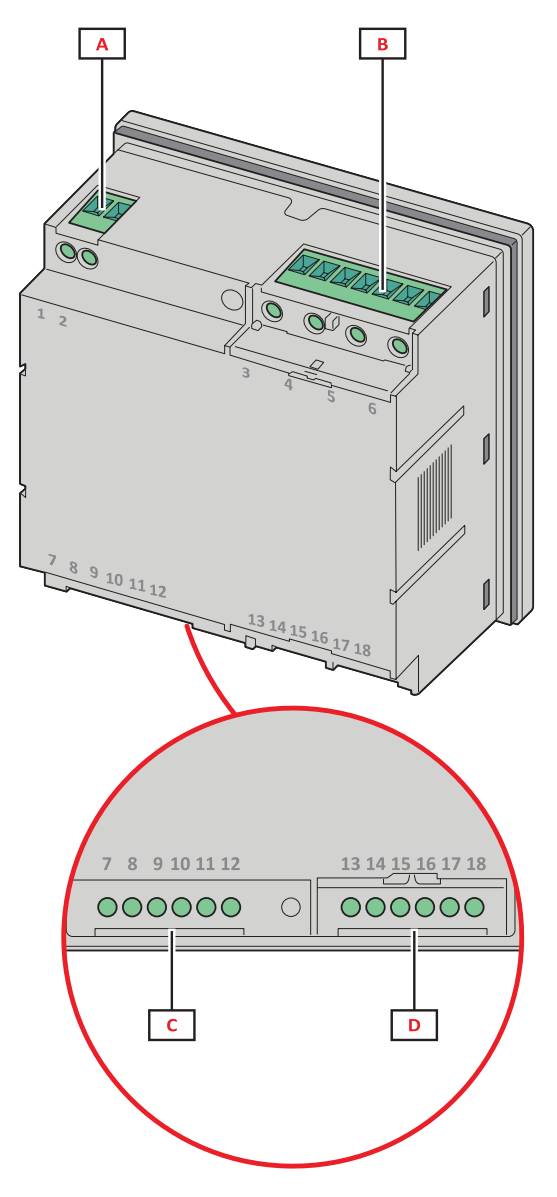

Figura 2 Parte posterior

| Área | Descripción                                                |
|------|------------------------------------------------------------|
| Α    | Alimentación (versión con fuente de alimentación auxiliar) |
| В    | Entradas de tensión trifásicas                             |
| С    | RS485 o puerto M-Bus + salida digital                      |
| D    | Entradas de intensidad trifásicas                          |

### Versiones disponibles

| Código           | Descripción                                                                   |
|------------------|-------------------------------------------------------------------------------|
| WM1596AV53XOSX   | Autoalimentado, 415 V L-L. Salida digital y RS485, sin MID                    |
| WM1596AV53XOSPFB | Autoalimentado, 400 V L-L. Salida digital y RS485, MID                        |
| WM1596AV53XOXX   | Autoalimentado, 415 V L-L. Salida digital, sin MID                            |
| WM1596AV53XOXPFB | Autoalimentado, 400 V L-L. Salida digital, MID                                |
| WM1596AV53HOSX   | Autoalimentado, 600 V L-L. Salida digital y RS485, sin MID                    |
| WM1596AV53XOMX   | Autoalimentado. Entradas de tensión 415 V LL. Salida digital y M-Bus, sin MID |
| WM1596AV53XOMPFB | Autoalimentado. Entradas de tensión 400 V LL. Salida digital y M-Bus, MID     |

### UCS (software de configuración universal)

UCS está disponible en versiones para escritorio y para dispositivos móviles.

Puede conectarse con el WM15 a través de RS485 (protocolo RTU, solamente versión para escritorio) o a través de OptoProg (vía Bluetooth).

UCS permite:

- configurar la unidad WM15 (con o sin conexión);
- ver el estado del sistema con fines de diagnóstico y verificación de la configuración

### Descripción general de las funciones del UCS:

- Configuración del sistema con WM15 conectado (configuración con conexión)
- Definición de la configuración con WM15 sin conexión para su posterior aplicación (configuración sin conexión)
- Visualización de las mediciones principales
- Visualización del estado de entradas y salidas
- Visualización del estado de las alarmas
- Registro de las mediciones de las variables seleccionadas (solamente versión del UCS para escritorio)
- Visualización de la ayuda rápida durante la instalación del WM15 y conexión con OptoProg (solamente versión del UCS móvil)

## Interfaz

### Introducción

WM15 Está organizado en dos menús:

- Menú principal, dividido en tres submenús:
- » SETTINGS: páginas que permiten configurar los parámetros
- » INFO: páginas que muestran información general y los parámetros configurados
- » RESET: páginas que permiten reiniciar los contadores parciales y el cálculo dmd o restablecer la configuración de fábrica
- Páginas de medición: páginas que muestran los medidores y el resto de las variables eléctricas.

### Visualización del menú SETTINGS

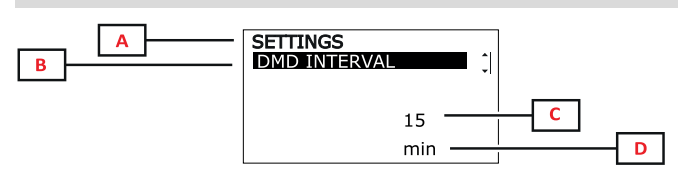

| Parte | Descripción                                                     |
|-------|-----------------------------------------------------------------|
| Α     | Título de menú                                                  |
| В     | Título del submenú, consultar "Menú<br>SETTINGS" en la página14 |
| С     | Parámetro                                                       |
| D     | Información del parámetro actual                                |

### Visualización del menú INFO

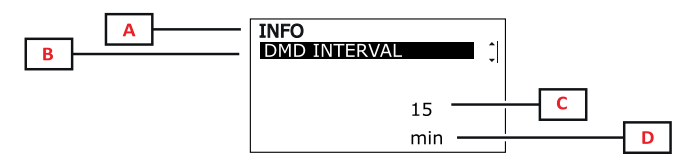

| Parte | Descripción                                                 |
|-------|-------------------------------------------------------------|
| Α     | Título de menú                                              |
| В     | Título del submenú, consultar "Menú INFO"<br>en la página15 |
| С     | Parámetro                                                   |
| D     | Información del parámetro actual                            |

### Visualización del menú RESET

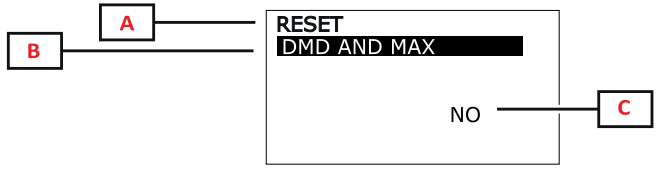

## \_\_\_\_\_ C

### Se muestra la página de medición

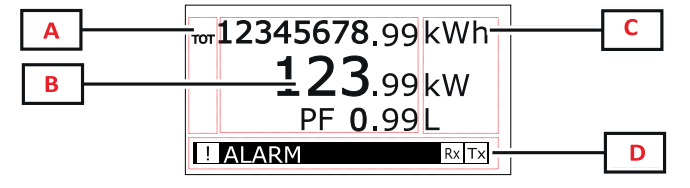

| Parte | Descripción                                                   |
|-------|---------------------------------------------------------------|
| A     | Título de menú                                                |
| В     | Título del submenú, consultar "Menù RESET "<br>en la página16 |
| C     | YES/NO                                                        |

| Parte | Descripción                                                                                                    |
|-------|----------------------------------------------------------------------------------------------------|
| A     | Tipo de variable                                                                                                    |
| В     | datos/valores medidos                                                                                                    |
| С     | unidad de medida<br><b>Nota:</b> para el "factor de potencia", la unidad indica<br>si el valor es inductivo (L) o capacitivo (C) |
| D     | Información y diagnóstico                                                                                                    |

**Nota**: todas las variables calculadas por el medidor hacen referencia a la intensidad del primario del transformador de intensidad.

## Información y advertencias

| Símbolo      | Descripción                                                                                                    |
|--------------|----------------------------------------------------------------------------------------------------|
| !            | Icono de alarma:<br>• icono intermitente + ALARM ON: alarma activa<br>• icono ON fijo + WIRING: error de cableado |
| <b>Bx</b> Tx | Estado de la comunicación serial (recepción / transmisión)                                                        |
| i            | Corrección del cableado virtual: el UCS modificó la asociación terminal-fase (sólo modelos sin MID)               |

## Puesta en servicio

### Configuración preliminar

Cuando se enciende, el dispositivo muestra dos menús de configuración preliminares:

- · MID SETTINGS, solamente para los modelos MID
- QUICK SETUP
- CHECK WIRING

### Menú MID SETTINGS

Este procedimiento, disponible únicamente en los modelos MID, permite programar la relación del transformador de intensidad (CT ratio).

**Nota**: después de configurarla por primera vez, la relación del transformador de intensidad podrá modificarse de nuevo siempre que el medidor aún no haya alcanzado 1,00 kWh.

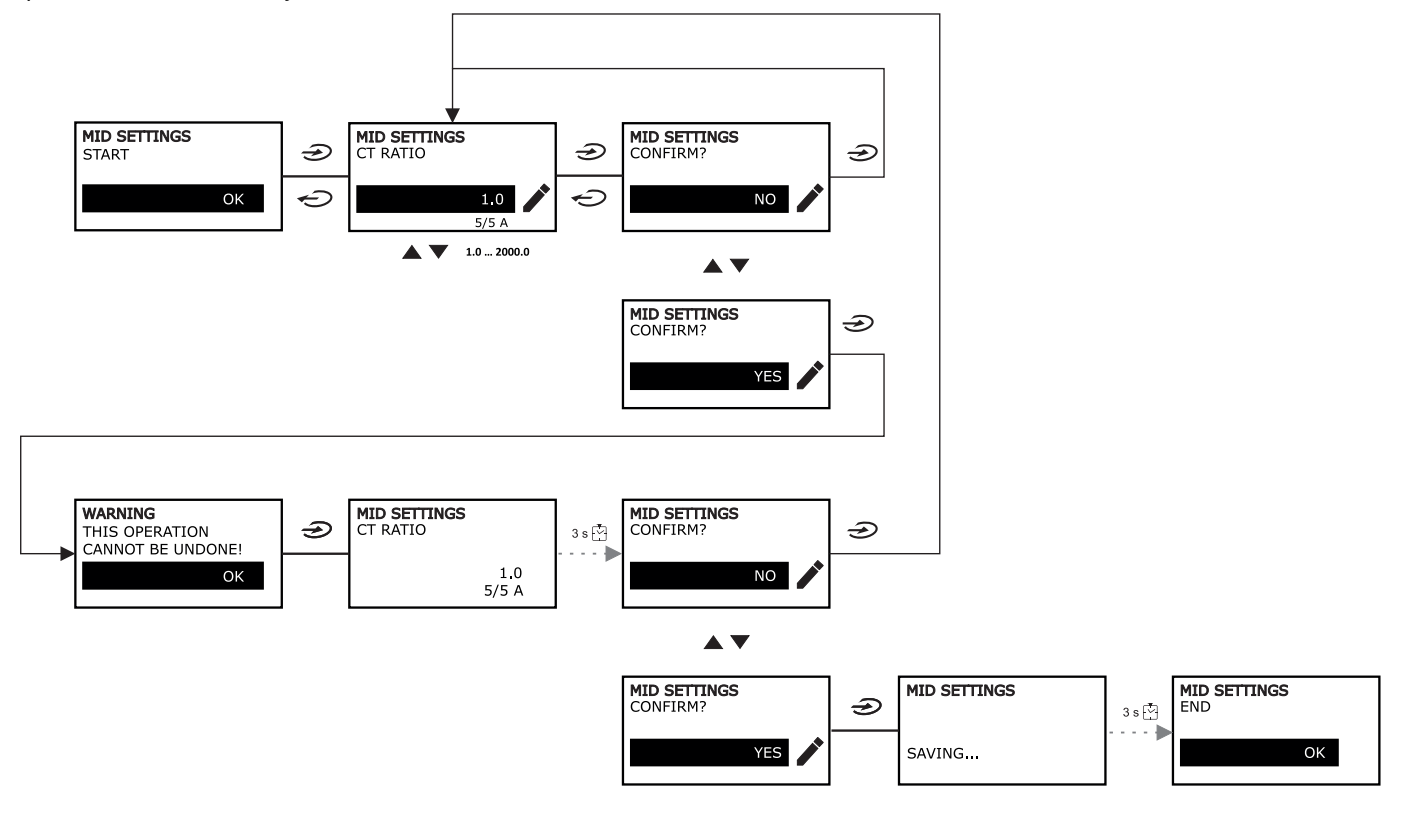

### Menú QUICK SETUP

Este procedimiento está disponible cuando se conecta el instrumento por primera vez.

Nota: los parámetros disponibles dependen del modelo.

En la página de inicio "QUICK SETUP?"

| Seleccionar | Para                                                                                                  |
|-------------|----------------------------------------------------------------------------------------------------|
| YES         | ejecutar el procedimiento QUICK SETUP                                                                 |
| NO          | obviar el procedimiento y evitar que se siga mostrando el menú QUICK SETUP                            |
| NEXT TIME   | obviar el procedimiento y que el menú QUICK SETUP aparezca cuando se vuelva a encender el dispositivo |

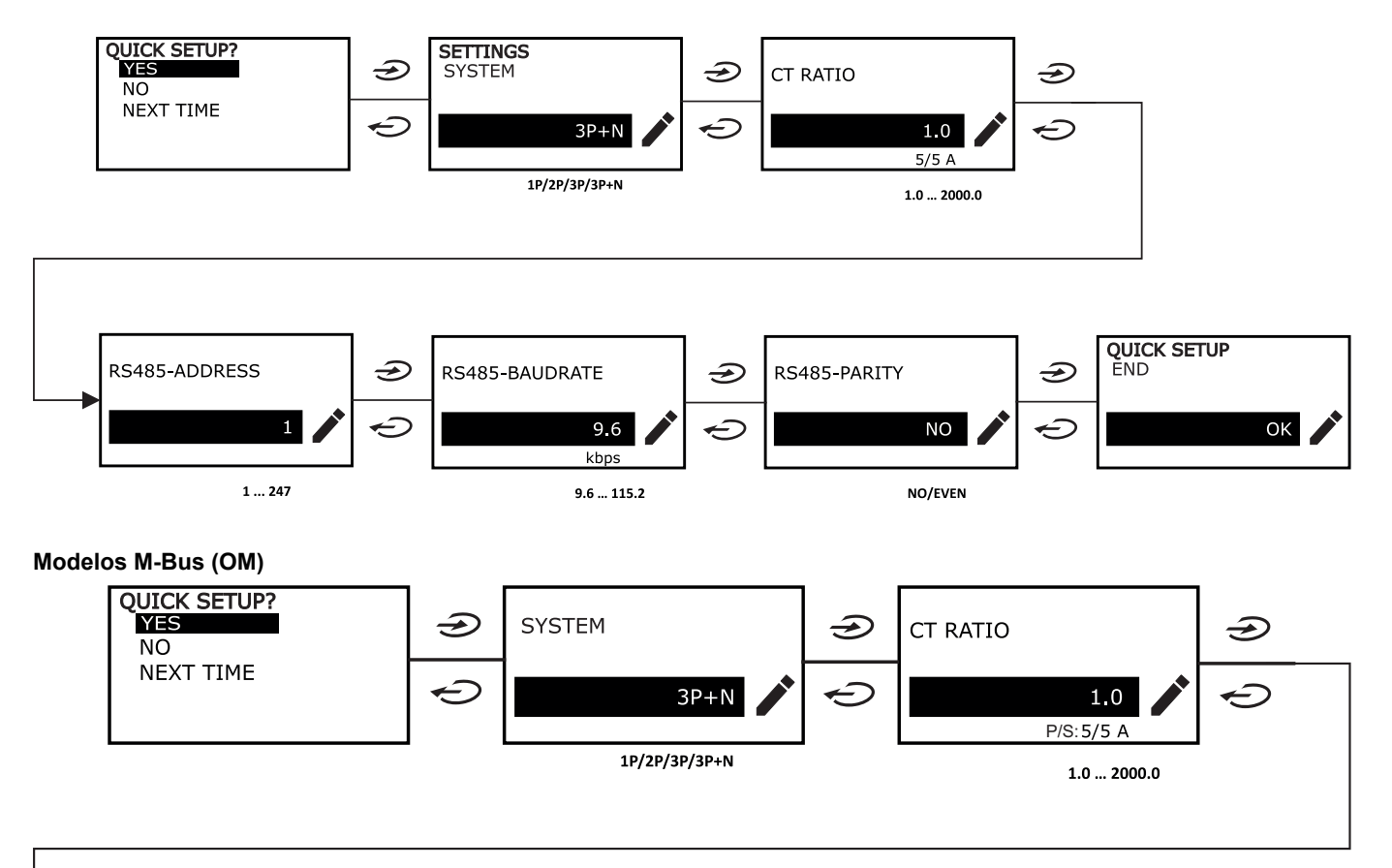

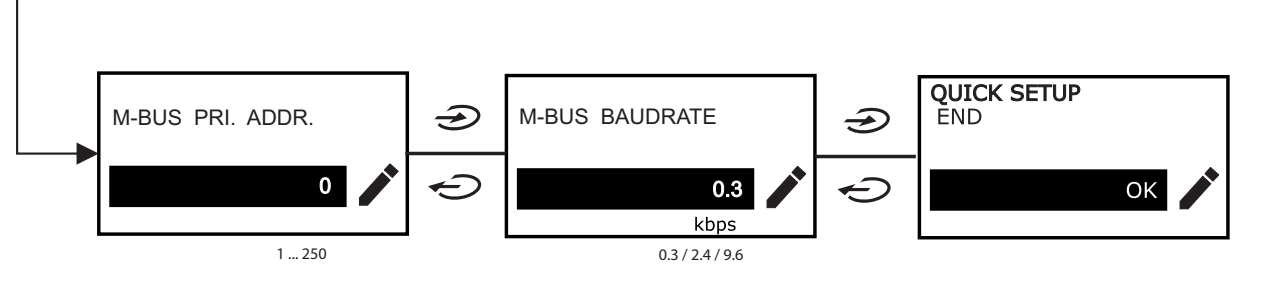

### Menú WIRING CHECK

Este procedimiento se encuentra disponible cuando el sistema configurado es 3P+N y permite comprobar y corregir las conexiones, consulte "Función WIRING CHECK" en la página20.

En la página de inicio "CHECK WIRING?"

| Seleccionar | Para                                                                                                   |
|-------------|----------------------------------------------------------------------------------------------------|
| YES         | ejecutar el procedimiento WIRING CHECK                                                                 |
| NO          | obviar el procedimiento y evitar que se siga mostrando el menú WIRING CHECK                            |
| NEXT TIME   | obviar el procedimiento y que el menú WIRING CHECK aparezca cuando se vuelva a encender el dispositivo |

En la página de fin "SHOW AGAIN?"

| Seleccionar | Para                                                                                                    | Y                                                               |
|-------------|----------------------------------------------------------------------------------------------------|-----------------------------------------------------------------|
| YES         | <ul> <li>corregir el error detectado por WM15.</li> <li>Acciones: <ul> <li>apague el instrumento</li> <li>corrija el cableado (siga las indicaciones gráficas)</li> </ul> </li> </ul> | ver el menú WIRING CHECK de nuevo para<br>la comprobación final |
| NO          | No se sigue mostrando el menú (WM15 no<br>ha detectado ningún error de cableado)                                                                                                    |                                                                 |

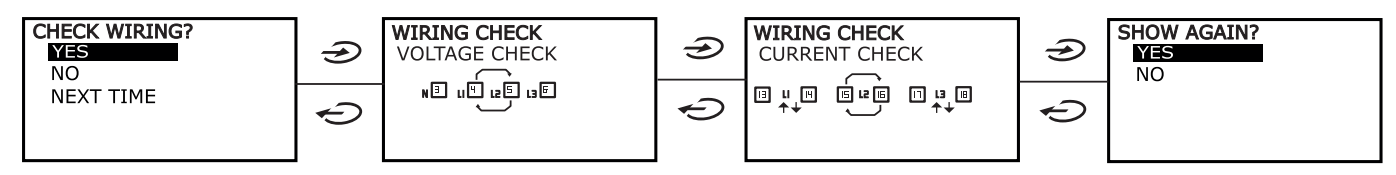

Indicaciones como las descritas abajo, que pueden sugerir un completo recableado de las conexiones, pueden aparecer cuando el factor de potencia está fuera del intervalo permitido porque la carga conectada es inductiva con PF < 0,7 L o capacitiva con PF < 0,96 C. En esos casos, controlar el signo de las potencias activa y reactiva para aplicar las conexiones correctas, de ser necesario.

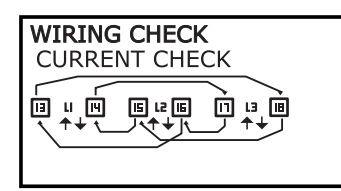

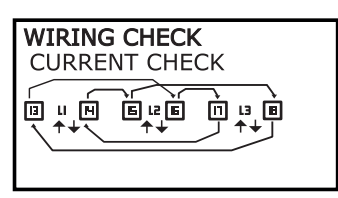

## **Operaciones con WM15**

### Operaciones con las páginas de medición

| Operación                 | Botón |
|---------------------------|-------|
| Volver a la página Home   | Ç     |
| Navegar por las páginas   |       |
| Acceder al menú principal | (     |

### **Operaciones con el menú SETTINGS**

| Operación                                                 | Botón          |
|-----------------------------------------------------------|----------------|
| Volver/cancelar la operación                              | Ç              |
| Navegar por el menú, editar los parámetros                |                |
| Entrar en el submenú para editar y confirmar la operación | $(\mathbf{b})$ |

### Operaciones con el menú INFO

| Operación                  | Botón |
|----------------------------|-------|
| Regresar al menú principal | ¢     |
| Navegar por el menú        |       |

### Operaciones con el menú RESET

| Operación                                                 | Botón |
|-----------------------------------------------------------|-------|
| Volver/cancelar la operación                              | Ç     |
| Navegar por el menú                                       |       |
| Entrar en el submenú para editar y confirmar la operación | Ð     |

## Descripción del menú

### Páginas de medición

Las páginas mostradas dependen del sistema seleccionado. Todas las variables calculadas por el medidor hacen referencia a la intensidad del primario del transformador.

| Página | Mediciones mostradas                      | Descripción                                                                                                    |
|--------|-------------------------------------------|----------------------------------------------------------------------------------------------------|
| 1      | TOT kWh<br>kW<br>PF                       | Energía activa importada (TOTAL)<br>Potencia activa del sistema<br>Factor de potencia del sistema                                                                                          |
| 2      | TOT kWh<br>TOT kvarh+<br>TOT kvarh-       | Energía activa importada (TOTAL)<br>Energía reactiva importada (TOTAL)<br>Energía reactiva exportada (TOTAL)                                                                               |
| 3      | TOT kWh<br>TOT kVAh<br>TOT hh:mm+         | Energía activa importada (TOTAL)<br>Energía aparente (TOTAL)<br>Contador de horas de energía positiva* (TOTAL)<br>*NOTA: aumenta cuando la potencia del sistema activa es positiva.        |
| 4      | kWh- TOT<br>kVAh TOT<br>h- TOT            | Energía activa exportada (TOTAL)<br>Energía aparente (TOTAL)<br>Contador de horas de energía generada* (TOTAL)<br>*NOTA: aumenta cuando la potencia del sistema activa es positiva.        |
| 5      | L1 kWh<br>L2 kWh<br>L3 kWh                | Energía activa fase 1<br>Energía activa fase 2<br>Energía activa fase 3                                                                                                    |
| 6      | PAR kWh<br>kW sys<br>PF sys               | Energía activa importada (PARCIAL)<br>Potencia activa del sistema<br>Factor de potencia del sistema                                                                                        |
| 7      | PAR kWh<br>PAR kvarh+<br>PAR kvarh-       | Energía activa importada (PARCIAL)<br>Energía reactiva importada (PARCIAL)<br>Energía reactiva exportada (PARCIAL)                                                                         |
| 8      | PAR kWh+<br>PAR kVAh<br>PAR hh:mm+        | Energía activa importada (PARCIAL)<br>Energía aparente (PARCIAL)<br>Contador de horas de energía consumida* (PARCIAL)<br>*NOTA: aumenta cuando la potencia del sistema activa es positiva. |
| 9      | PAR kWh-<br>PAR kVAh<br>PAR hh:mm-        | Energía activa exportada (PARCIAL)<br>Energía aparente (PARCIAL)<br>Contador de horas de energía generada* (PARCIAL)<br>*NOTA: aumenta cuando la potencia del sistema activa es positiva.  |
| 10     | kW sys<br>kvar sys<br>kVA sys             | Potencia activa del sistema<br>Potencia reactiva del sistema<br>Potencia aparente del sistema                                                                                              |
| 11     | kW sys<br>kW sys DMD<br>kW sys DMD MAX    | Potencia activa del sistema<br>Potencia activa del sistema DMD<br>Potencia activa del sistema MAX DMD                                                                                      |
| 12     | kVA sys<br>kVA sys DMD<br>kVA sys DMD max | Potencia aparente del sistema<br>Potencia aparente del sistema DMD<br>Potencia aparente del sistema MAX DMD                                                                                |
| 13     | L1 kW<br>L2 kW<br>L3 kW                   | Potencia activa fase 1<br>Potencia activa fase 2<br>Potencia activa fase 3                                                                                                    |
| 14     | L1 kvar<br>L2 kvar<br>L3 kvar             | Potencia reactiva fase 1<br>Potencia reactiva fase 2<br>Potencia reactiva fase 3                                                                                                    |
| 15     | L1 kVA<br>L2 kVA<br>L3 kVA                | Potencia aparente fase 1<br>Potencia aparente fase 2<br>Potencia aparente fase 3                                                                                                    |
| 16     | L1 PF<br>L2 PF<br>L3 PF                   | Factor de potencia fase 1<br>Factor de potencia fase 2<br>Factor de potencia fase 3                                                                                                    |
| 17     | L-N V sys<br>L-L V sys<br>Hz sys          | Tensión sistema fase-neutro<br>Tensión sistema fase-fase<br>Frecuencia                                                                                                    |

| Página | Mediciones mostradas                         | Descripción                                                                                                    |
|--------|----------------------------------------------|----------------------------------------------------------------------------------------------------|
| 18     | L1 A<br>L2 A<br>L3 A                         | Corriente fase 1<br>Corriente fase 2<br>Corriente fase 3                                                                                                 |
| 19     | L1 A DMD<br>L2 A DMD<br>L3 A DMD             | Intensidad DMD fase 1<br>Intensidad DMD fase 2<br>Intensidad DMD fase 3                                                                                  |
| 20     | L1 A DMD max<br>L2 A DMD max<br>L3 A DMD max | Intensidad fase 1 DMD MAX<br>Intensidad fase 2 DMD MAX<br>Intensidad fase 3 DMD MAX                                                                      |
| 21     | L1-N V<br>L2-N V<br>L3-N V                   | Tensión fase 1<br>Tensión fase 2<br>Tensión fase 3                                                                                                    |
| 22     | L1-2 V<br>L2-3 V<br>L3-1 V                   | Tensión fase 1-fase 2<br>Tensión fase 2-fase 3<br>Tensión fase 3-fase 1                                                                                  |
| 23     | L1-N THD V %<br>L2-N THD V %<br>L3-N THD V % | THD de tensión fase 1<br>THD de tensión fase 2<br>THD de tensión fase 3                                                                                  |
| 24     | L1-2 THD V %<br>L2-3 THD V %<br>L3-1 THD V % | THD de tensión fase 1-fase 2<br>THD de tensión fase 2-fase 3<br>THD de tensión fase 3-fase 1                                                             |
| 25     | L1 THD I %<br>L2 THD I %<br>L3 THD I %       | THD de intensidad de fase 1<br>THD de intensidad de fase 2<br>THD de intensidad de fase 3                                                                |
| 26     | V L-L sys<br>L1 A<br>L2 A<br>L3 A            | Tensión fase-fase del sistema<br>Intensidad fase 1 (gráfico de barras)<br>Intensidad fase 2 (gráfico de barras)<br>Intensidad fase 3 (gráfico de barras) |

**Nota**: las páginas 1, 10, 13, 16, 17, 21, 22 y 26 están incluidas en el filtro predeterminado; véase "Filtro de páginas" en la página20.

Nota: energía total activa importada (kWh TOT) es el único medidor con certificación MID.

### Menú SETTINGS

Este menú permite ajustar los parámetros.

| Título de<br>página | Submenú            | Descripción                                         | Valores                                                                                                    | Valores por<br>defecto |
|---------------------|--------------------|-----------------------------------------------------|----------------------------------------------------------------------------------------------------|------------------------|
| SYSTEM              | -                  | System                                              | 3P+N<br>3P<br>2P<br>1P<br><b>Nota</b> : los modelos MID únicamente disponen de sistemas<br>trifásicos + neutro y trifásicos. La selección de los distintos<br>sistemas (trifásicos + neutro o trifásicos) no influye en la<br>medición y, en consecuencia, no afecta al valor de los<br>medidores MID. | 3P+N                   |
| CT RATIO*           | -                  | Relación del<br>transformador de<br>intensidad (CT) | 1,0 a 2000                                                                                                    | 1.0                    |
| DMD<br>INTERVAL     | -                  | Intervalo dmd                                       | 1 a 60 min                                                                                                    | 15 min                 |
| RS485               | ADDRESS            | Dirección                                           | 1 a 247                                                                                                    | 1                      |
|                     | BAUDRATE           | Baudrate                                            | 9,6 a 115,2 kbps                                                                                                    | 9.6 kbps               |
|                     | PARITY             | Paridad                                             | NO/EVEN                                                                                                    | NO                     |
| M-BUS               | PRIMARY<br>ADDRESS | Dirección primaria                                  | 1250                                                                                                    | 0                      |
|                     | BAUDRATE           | Baudrate                                            | 0,3 / 2,4 / 9,6 kbps                                                                                                    | 2,4 kbps               |

| Título de<br>página | Submenú                  | Descripción                                                                                               | Valores                                                                      | Valores por<br>defecto  |
|---------------------|--------------------------|----------------------------------------------------------------------------------------------------|------------------------------------------------------------------------------|-------------------------|
| ALARM               | ENABLE                   | Habilitado                                                                                                | YES/NO                                                                       | NO                      |
|                     | VARIABLE                 | Variable de<br>supervisión                                                                                | kW<br>kVA<br>kvar<br>PF<br>A<br>V L-N<br>V L-L                               | kW                      |
|                     | SET POINT 1              | Umbral de activación                                                                                      | -15000 a 15000                                                               | 0.00                    |
|                     | SET POINT 2              | Umbral de<br>desactivación                                                                                | -15000 a 15000                                                               | 0.00                    |
|                     | ACTIVATION<br>DELAY      | Retardo activación                                                                                        | 0 a 3600 s                                                                   | 0                       |
| DIGITAL<br>OUTPUT   | FUNCTION                 | Function                                                                                                  | DISABLED<br>ALARM<br>PULSE                                                   | DISABLED                |
|                     | OUTPUT STATUS<br>(ALARM) | Estado de la salida                                                                                       | NA (normalmente abierta)<br>NC (normalmente cerrada)                         | NO                      |
|                     | PULSE WEIGHT             | Proporción de pulsos                                                                                      | 0,001 a 10 kWh/pulso                                                         | 1                       |
|                     | PULSE<br>DURATION        | Duración del pulso                                                                                        | 30/100 ms                                                                    | 30 ms                   |
| DISPLAY             | BACKLIGHT TIME           | Temporizador de<br>retroiluminación<br>apagado                                                            | ALWAYS ON<br>1 min<br>2 min<br>5 min<br>10 min<br>20 min<br>30 min<br>60 min | ALWAYS ON               |
|                     | SCREENSAVER*             | Habilitación del<br>protector de pantalla,<br>véase "Protector de<br>pantalla" en la página<br>21         | ON/OFF                                                                       | ON                      |
|                     | PAGE FILTER              | Habilitación del filtro<br>de las páginas de<br>medición, véase<br>"Filtro de páginas" en<br>la página 21 | ON/OFF                                                                       | OFF                     |
|                     | WIRING CHECK             | Habilitación del icono                                                                                    | ON/OFF                                                                       | ON                      |
| PASSWORD            |                          | Habilitación de la<br>contraseña para el<br>menú SETTINGS y<br>RESET                                      | 0000 (sin protección) a 9999                                                 | 0000 (NOT<br>PROTECTED) |
| EXIT                | -                        | Salir                                                                                                    | -                                                                            | -                       |

\*Nota: sólo modelos sin MID. En los modelos MID, después de configurarla por primera vez, la relación CT podrá modificarse de nuevo siempre que el medidor aún no haya alcanzado 1,00 kWh.

### Menú INFO

Este menú permite mostrar los parámetros configurados.

| Página | Título de página | Descripción                                                                  |
|--------|------------------|------------------------------------------------------------------------------|
| 1      | WIRING CHECK     | Visualización del icono de verificación del cableado habilitada/inhabilitada |
| 2      | SYSTEM           | Tipo de sistema                                                              |
| 3      | CT RATIO         | Relación del transformador de intensidad (CT)                                |
| 4      | LED PULSE        | Proporción de pulsos                                                         |

| Página | Título de página | Descripción                                                                          |
|--------|------------------|--------------------------------------------------------------------------------------|
| 5      | DMD INTERVAL     | Intervalo dmd                                                                        |
| 6      | RS485            | Dirección, tasa de baudios, paridad                                                  |
| 7      | M-BUS            | Dirección primaria, baudios, dirección secundaria                                    |
| 8      | ALARM            | Función de alarma                                                                    |
| 9      | DIGITAL OUTPUT   | Función de salida digital                                                            |
| 10     | DISPLAY          | Retroiluminación, protector de pantalla, filtro de páginas y función WIRING<br>CHECK |
| 11     | V CONNECTIONS    | Asociación terminal-fase para las entradas de tensión                                |
| 12     | I CONNECTIONS    | Asociación terminal-fase para las entradas de intensidad                             |
| 13     | CHECKSUM         | Suma de comprobación de FW para la certificación MID                                 |
| 14     | SERIAL NUMBER    | Número de serie                                                                      |
| 15     | SECONDARY ADDR   | Dirección secundaria M-Bus para su uso con VMU-B                                     |

### Menù RESET

Este menú permite restablecer la siguiente configuración:

| Página | Título de página | Descripción                          |
|--------|------------------|--------------------------------------|
| 1      | PARTIAL          | Reinicia los medidores parciales     |
| 2      | DMD AND MAX      | Restablece el cálculo dmd            |
| 3      | FACTORY RESET*   | Restaura la configuración de fábrica |

\*Nota: en los modelos MID, restablece la configuración de fábrica solamente en los parámetros relevantes sin MID, dejando la relación CT al valor ajustado en el primer encendido.

## Salida digital

La salida digital puede llevar a cabo dos funciones:

| Función             | Descripción                                                                | Parámetros                                                  |
|---------------------|----------------------------------------------------------------------------|-------------------------------------------------------------|
| Alarma              | Salida asociada a la alarma                                                | Estado de la salida cuando no hay ninguna<br>alarma activa  |
| Salida de<br>pulsos | Salida de transmisión de pulsos para consumos de energía activa importada. | <ul><li>Peso del pulso</li><li>Duración del pulso</li></ul> |

## Puerto Modbus RTU (versión OS)

El puerto de comunicación Modbus RTU se utiliza para transmitir datos a un maestro Modbus (el UWP3.0 de Carlo Gavazzi o cualquier SCADA, PLC, BMS, etc.)

Para más información sobre la comunicación Modbus RTU, consulte el protocolo de comunicación.

## Puerto M-bus (versión OM)

El puerto de comunicación M-Bus se utiliza para transmitir datos a un maestro M-Bus (el SIU-MBM de Carlo Gavazzi o cualquier maestro M-Bus de terceros).

Para más información sobre la comunicación M-Bus, consulte el protocolo de comunicación.

## Puerto óptico y OptoProg

El puerto óptico permite configurar la unidad WM15 y leer los datos a través del UCS (desde el PC) o el UCS móvil (smartphone Android) sin conexión con la red de comunicación a la que el analizador esté conectado. Necesita adquirir OptoProg, el dispositivo de interfaz óptica de Carlo Gavazzi para la comunicación a través de micro USB o Bluetooth.

## Información esencial

## Valores dmd

### Cálculo del valor medio (dmd)

WM15 calcula los valores medios de las variables eléctricas en un intervalo de integración configurado (15 min por defecto).

### Intervalo de integración

El intervalo de integración comienza con la activación o cuando se emite el comando Reset. El primer valor se muestra al final del primer intervalo de integración.

### Ejemplo

A continuación se indica una integración de muestra:

- Reset a 10:13:07
- Tiempo de integración configurado: 15 min

El primer valor mostrado a las 10:28:07 se refiere al intervalo entre las 10:13:07 y las 10:28:07.

### Alarmas

### Introducción

WM15 gestiona una alarma de la variable medida. Para ajustar la alarma, hay que definir:

- la variable que hay que supervisar (VARIABLE)
- valor umbral de activación de la alarma (SET POINT 1)
- valor umbral de desactivación de la alarma (SET POINT 2)
- retardo de activación de la alarma (ACTIVATION DELAY)

### Variables

La unidad puede supervisar una de las siguientes variables:

- · potencia activa del sistema
- potencia aparente del sistema
- potencia reactiva del sistema
- factor de potencia del sistema
- tensión fase-neutro (lógica OR)
- tensión fase-fase (lógica OR)
- intensidad (lógica OR)

**Nota:** si se selecciona una intensidad o una tensión, WM15 controlará simultáneamente todas las fases disponibles en el sistema de medición configurado y activará la alarma cuando al menos una de las fases esté en alarma (lógica OR)

### Tipos de alarma

### Alarma por máximo (Set point 1 ≥ Set point 2)

La alarma se activa cuando la variable controlada supera el valor Set 1 durante un tiempo igual al retardo de la activación (**Delay**) y se desactiva cuando desciende por debajo del valor Set 2.

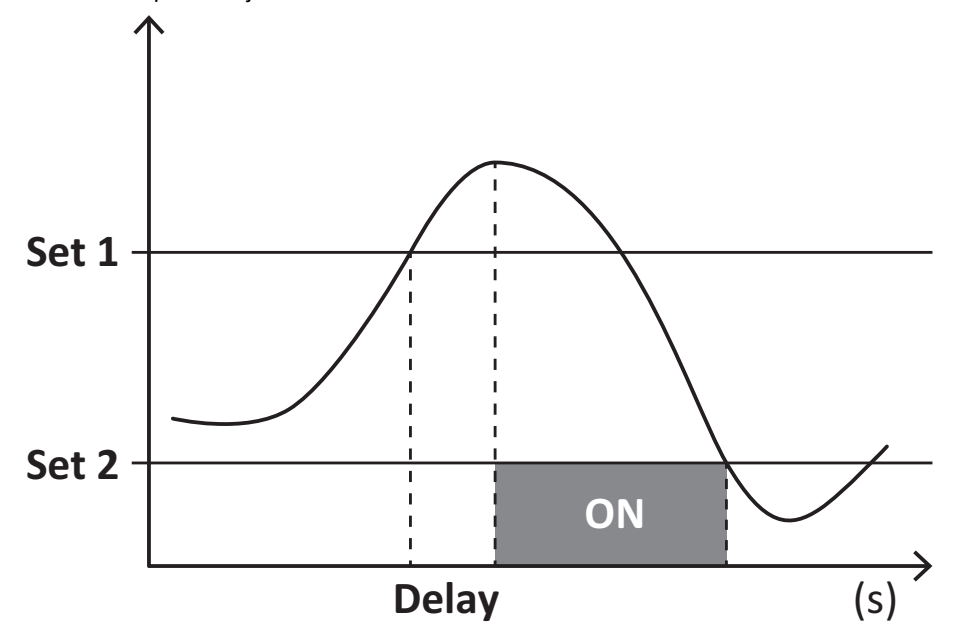

#### Alarma por mínimo (Set point 1 < Set point 2)

La alarma se activa cuando la variable controlada desciende por debajo del valor Set 1 durante un tiempo igual al retardo de la activación (**Delay**) y se desactiva cuando supera el valor Set 2.

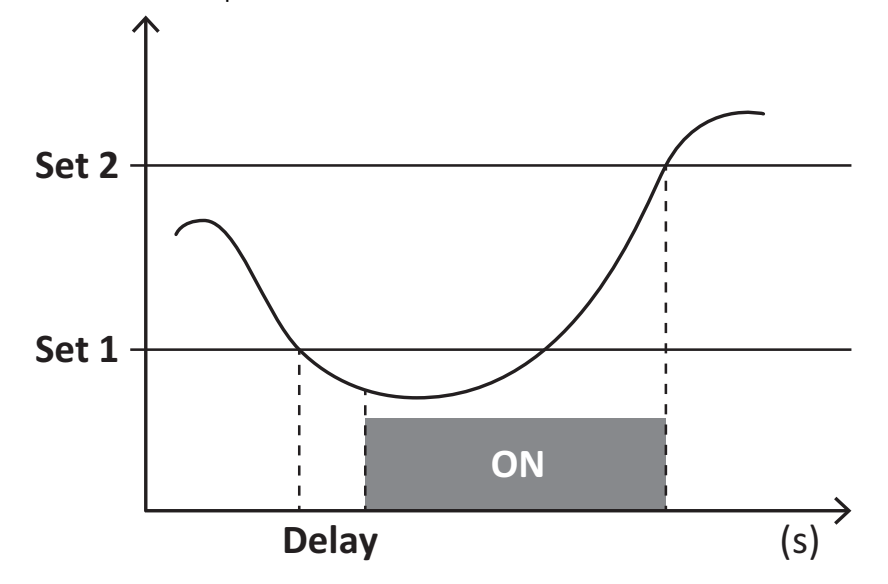

#### Contador de horas de funcionamiento

Los contadores disponibles en WM15 crecen cuando al menos una de las intensidades (referidas al lado primario de los transformadores de intensidad) es superior al valor de la intensidad de inicio del contador (configurable a través de UCS y por defecto igual a la intensidad de inicio de WM15).

Los medidores (kWh+) de energía total y parcial crecen cuando la potencia es positiva (consumida), los medidores de energía (kWh-) cuando la potencia es negativa (generada).

## **Display LCD**

### Página de inicio

Puede que la unidad muestre las páginas de medición predeterminadas cuando no se ha realizado ninguna operación durante cinco minutos, en caso de que el protector de pantalla esté habilitado y se haya configurado el tipo de protector de pantalla como "Home page" (valor predeterminado).

**Notas:** si se selecciona una página que no esté disponible en el sistema configurado, la unidad mostrará como página de inicio la primera página disponible. En los modelos MID, la página de inicio no se puede cambiar y muestra el medidor de energía activa.

### Retroiluminación

WM15 está equipado con un sistema de retroiluminación. Puede configurar la retroiluminación de modo que esté siempre encendida o para que se apague automáticamente una vez que haya transcurrido un intervalo determinado tras pulsar un botón (entre 1 y 60 minutos).

### Protector de pantalla

Cuando la función SCREENSAVER está habilitada (ajuste predeterminado), una vez que hayan transcurrido 5 minutos después de pulsar un botón, la unidad mostrará la página de inicio si el tipo de protector de pantalla es "Home page" (ajuste predeterminado) o activará la función de presentación de diapositivas, que mostrará las páginas seleccionadas de forma rotativa

**Notas:** el tipo de protector de pantalla y la función de presentación de diapositivas con las páginas pertinentes se pueden configurar únicamente a través del software UCS o la aplicación UCS Mobile. En los modelos con MID, el ajuste del protector de pantalla está configurado como "Homepage" y no se puede modificar.

### Filtro de páginas

El filtro de páginas facilita el uso de las páginas de medición, así como su navegación. Si utiliza los botones 4, a unidad mostrará únicamente las páginas que más le interesen, que podrá seleccionar a través del software Software UCS o la aplicación UCS Mobile.

**Nota:** para ver todas las páginas sin utilizar Software UCS, puede desactivar el filtro de páginas desde el menú SETTINGS (DISPLAY  $\rightarrow$  PAGE FILTER  $\rightarrow$  OFF). Las páginas incluidas en el filtro por defecto son: 1, 10, 13, 16, 17, 21, 22, 26, consulte "Páginas de medición" en la página13.

## Restablecimiento de la configuración de fábrica

### Restablecimiento de la configuración con el menú RESET

Desde el menú RESET puede restablecer todos los ajustes de fábrica. Cuando el sistema arranque, los menús QUICK SET-UP y WIRING CHECK volverán a estar disponibles.

**Notas:** los medidores no se han restablecido. En los modelos con MID no se puede restablecer la relación del transformador de intensidad CT (CT RATIO).

### Restablecimiento de la configuración con el botón de reinicio

Pulse el botón de reinicio (situado cerca de las entradas de intensidad) durante al menos cinco segundos para acceder al menú, restablecer todos los ajustes de fábrica y reiniciar todos los medidores (totales y parciales).

**Nota**: en los modelos MID el restablecimiento solamente se puede llevar a cabo si el medidor de energía no ha superado 1 kWh. Antes de sellar la terminación, puede corregir cualquier error de configuración del transformador de intensidad CT (CT ratio) reactivando el menú de programación MID cuando se vuelva a encender el dispositivo.

## **Función WIRING CHECK**

### Introducción

La función WIRING CHECK permite comprobar y corregir las conexiones. Para que pueda funcionar correctamente, deben darse las tres condiciones siguientes:

- 1. El sistema configurado debe ser "3P+N",
- Todas las tensiones deben estar conectadas, 2.
- 3. Todas las intensidades deben ser superiores a cero, con un desfase que varía desde 45° de retraso hasta 15° de avance (factor de potencia > 0,7 inductivo o > 0,96 capacitivo)

### Comprobación en el display

WM15 comprueba las conexiones y analiza las dimensiones medidas. En caso de que se produzcan errores de cableado, sugerirá los cambios a través de una interfaz gráfica.

Durante el funcionamiento, si se detecta un error de cableado, se encenderá el icono de alarma. Si no se cumplen las tres condiciones, se mostrarán estas indicaciones en la página de información de WIRING:

- V MISSING: falta como mínimo una tensión
- I MISSING: falta como mínimo una intensidad
- PF OUT OF RANGE: el desfase intensidad-tensión está fuera del intervalo. •

### Comprobación desde el software UCS o UCS Mobile

Si conecta con el analizador a través del software UCS o UCS Mobile, podrá comprobar las conexiones y seguir los pasos necesarios para corregir el error de cableado.

### Corrección virtual del software UCS o UCS Mobile

La función de corrección virtual permite calcular la solución del error de cableado y modificar la asociación de las conexiones físicas con las referencias de medición.

#### Ejemplo

si las conexiones de las terminaciones 5 y 6 se invierten (tensión 2 y tensión 3), al aceptar la solución propuesta, la tensión 2 se medirá en relación con el terminal 6, y la tensión 3 guardará relación con el terminal 5.

La unidad mostrará el icono i para indicar que la asociación se ha modificado a través del software para hacer referencia a las páginas de información y comprobar las asociaciones fase-terminal configuradas por el UCS.fase-terminación configuradas por el UCS.

Nota: la función no está disponible en modelos MID

## Resolución de problemas

**Nota:** en caso de que se produzcan otras anomalías de funcionamiento o cualquier fallo, póngase en contacto con la filial o distribuidor de CARLO GAVAZZI de su país

| Problema                                                  | Causa                                                                                                    | Solución posible                                                                        |
|-----------------------------------------------------------|----------------------------------------------------------------------------------------------------|-----------------------------------------------------------------------------------------|
| Se muestra la indicación 'EEEE' en<br>vez de una medición | El analizador no se usa dentro del<br>intervalo de medición prescrito y, por<br>lo tanto, la medición supera el valor<br>máximo permitido o es el resultado<br>de un cálculo con al menos un error<br>de medición | Desinstalar el analizador                                                               |
|                                                           | El analizador se acaba de encender y<br>el intervalo establecido para calcular<br>los valores medios de potencia<br>(predeterminado: 15 min) aún no ha<br>transcurrido                                            | Espere. Si desea cambiar el intervalo, acceda a la página Dmd del menú de configuración |
| Los valores mostrados no son los<br>previstos             | Las conexiones eléctricas son<br>incorrectas                                                                                                    | Verificar las conexiones                                                                |
|                                                           | La configuración del transformador de intensidad es incorrecta                                                                                                    | Comprobar la relación del transformador de<br>intensidad configurada                    |

### Alarmas

| Problema                                                               | Causa                                                                 | Solución posible                                                         |
|------------------------------------------------------------------------|-----------------------------------------------------------------------|--------------------------------------------------------------------------|
| Se ha activado una alarma, pero la<br>medición no ha excedido el valor | El valor con el que se calcula la<br>variables de alarma es erróneo   | Comprobar los parámetros configurados del<br>transformador de intensidad |
| umbral                                                                 | El analizador no se usa dentro del<br>intervalo de medición prescrito | Desinstalar el analizador                                                |
| La alarma no se activa y desactiva según lo previsto                   | La configuración de la alarma es<br>incorrecta                        | Comprobar los parámetros configurados                                    |

### Problemas de comunicación

| Problema                                                 | Causa                                                                                             | Solución posible                              |
|----------------------------------------------------------|---------------------------------------------------------------------------------------------------|-----------------------------------------------|
| No se puede establecer<br>comunicación con el analizador | La configuración de comunicación es incorrecta                                                    | Comprobar los parámetros configurados         |
|                                                          | Las conexiones de comunicación son incorrectas                                                    | Verificar las conexiones                      |
|                                                          | La configuración del dispositivo de<br>comunicación (PLC de terceros o<br>software) es incorrecta | Comprobar la comunicación con el Software UCS |

### Problema de visualización

| Problema                                              | Causa                                | Solución posible                                                  |
|-------------------------------------------------------|--------------------------------------|-------------------------------------------------------------------|
| No se pueden mostrar todas las<br>páginas de medición | El filtro de páginas está habilitado | Deshabilitar el filtro, ver "Filtro de páginas" en la<br>página20 |

### Descarga

| Hoja de datos y manual de instalación del WM15 | www.productselection.net                     |
|------------------------------------------------|----------------------------------------------|
| UCS desktop                                    | www.productselection.net/Download/UK/ucs.zip |
| UCS Mobile                                     | Google Play Store                            |

\* Nota: consulte la hoja de datos para conocer los datos técnicos y el estándar de referencia

## Limpieza

Para mantener la pantalla limpia, utilice un paño ligeramente humedecido. No utilice nunca abrasivos ni disolventes.

## Responsabilidad sobre la eliminación

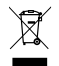

Deseche la unidad separando sus materiales y llevándolos a los centros señalados por las autoridades gubernamentales o los organismos públicos locales. Una correcta eliminación y reciclaje contribuirán a evitar consecuencias potencialmente nocivas para el medioambiente y las personas.

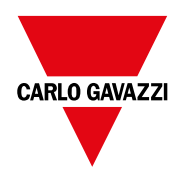

### CARLO GAVAZZI Controls SpA

via Safforze, 8 32100 Belluno (BL) Italia

www.gavazziautomation.com info@gavazzi-automation.com info: +39 0437 355811 fax: +39 0437 355880

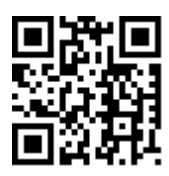

WM15 - Manual de instrucciones 16/05/2022 | Copyright © 2021